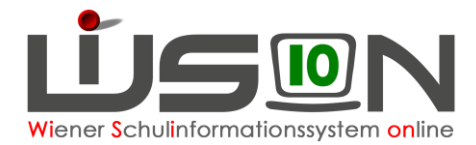

# Zusammengelegte Klasse

Verbleibt aufgrund des Unterrichtes von Deutschförderklassen eine geringe Anzahl von Schüler/innen in den einzelnen Stammklassen, so werden diese gemeinsam unterrichtet. Dafür wird in WiSion<sup>®</sup> die Gruppenart "zusammengelegte Klasse" verwendet.

## Zielgruppe:

Schulleiter/innen

## Vorarbeiten in WiSion<sup>®</sup>:

Klassen müssen angelegt sein.

## Arbeitsvorgang in WiSion<sup>®</sup>:

### A) Zusammengelegte Klasse anlegen

#### Menüpunkt Organisation Untermenüpunkt Klassen und Gruppen

 $\rightarrow\,$  allenfalls: Filter anwenden (man sieht, welche Klassen/Gruppen bereits angelegt sind).

→ Schaltfläche neue Gruppe anklicken

→ in der Auswahlliste "Gruppenart" den Wert "zusammengelegte Klasse" auswählen

#### → die Detailansicht folgendermaßen befüllen:

| Gruppe                                         | SSR  | MA56                     |  |  |  |  |  |  |
|------------------------------------------------|------|--------------------------|--|--|--|--|--|--|
| Gruppenart                                     |      | zusammengelegte Klasse   |  |  |  |  |  |  |
| Eigene Bezeichn. *                             |      | ZK_1ab                   |  |  |  |  |  |  |
| Kurzbezeichnung                                |      | SGFöaf                   |  |  |  |  |  |  |
| erlaubte Klasse/n *<br>erlaubte Schulstufe/n * |      | - 1B / 1aaG 🗸            |  |  |  |  |  |  |
|                                                |      | - 1A / 1abG ~            |  |  |  |  |  |  |
|                                                |      | + alle v                 |  |  |  |  |  |  |
|                                                |      | * _ 0 ~                  |  |  |  |  |  |  |
|                                                |      | - 1 ~                    |  |  |  |  |  |  |
|                                                |      | + alle v                 |  |  |  |  |  |  |
| Gegenstandsart *                               |      | FöM - Fördernde Maßnahme |  |  |  |  |  |  |
| Gegenstar                                      | nd * | Fö - Förderunterricht ~  |  |  |  |  |  |  |
| erlaubtes Geschlecht                           |      | m + w 🗸                  |  |  |  |  |  |  |

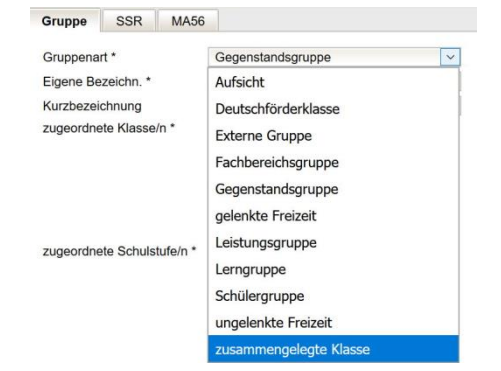

#### Gruppenart: zusammengelegte Klasse

*Eigene Bezeichn.* \*: Die Eigenbezeichnung muss mit den Buchstaben "**ZK**" beginnen. Die restlichen Zeichen stehen zur freien Verfügung, z.B. ZK\_a, ZK\_b, ZK\_1ab, ZK\_2a3ab

erlaubte Klassen\*: Es sind jene Stammklassen anzugeben, aus denen Schüler/innen in dieser Gruppe unterrichtet werden.

erlaubte Schulstufen \*: Es sind die erforderlichen Schulstufen anzugeben.

Gegenstandsart\*: FöM – Fördernde Maßnahme

Gegenstand\*: Fö – Förderunterricht

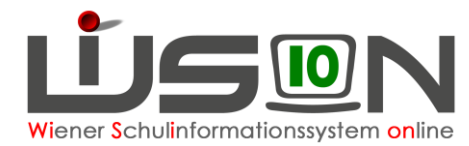

### B) Zusammengelegte Klasse der KGE zuteilen

Die erforderlichen Gruppen der Gruppenart "zusammengelegte Klassen" sind der KGE zuzuordnen und in Folge mit jenen Schüler/innen zu befüllen, die diese Gruppe besuchen.

### **C)** Verplanung in LFV und Stundenplanung

Gruppen der Gruppenart "zusammengelegte Klasse" können in der LFV mit jeder erforderlichen Gegenstandsart und jedem erforderlichen Gegenstand verplant werden.

| Dan, D                           |                                                                             |                                                                                                    |        |                                      | _ |                         |                   |                                      |                                 |           |
|----------------------------------|-----------------------------------------------------------------------------|----------------------------------------------------------------------------------------------------|--------|--------------------------------------|---|-------------------------|-------------------|--------------------------------------|---------------------------------|-----------|
| Klasse/                          | Gruppe                                                                      | ZK_1a&1b / SGFö                                                                                          | ac     |                                      |   | td.Soll 1               | ,00,              |                                      |                                 |           |
| Stunder                          | ntafel                                                                      | Börsegasse 16/17                                                                                         | 7      | ~                                    |   | ehalten 3               | ,00               |                                      |                                 |           |
|                                  | Gegenst                                                                     | andsart *                                                                                                | Gege   | nstand *                             |   | Einheiten *             | Differenz *       | Wertigk. *                           | Kontingentart                   |           |
| -                                | Pflichtge                                                                   | genstand                                                                                                 | SU Sa  | achunterricht                        |   | 3,0                     | 0,00              | 1,000                                | 01 Pflichtunter                 | icht ohne |
|                                  |                                                                             |                                                                                                    |        |                                      |   |                         |                   |                                      |                                 |           |
| +<br>Bereits                     | Pflichtge                                                                   | egenstand 🔽                                                                                              | MM     | athematik                            | ~ | 4,0                     |                   | 1,000                                | 01 Pflichtunten                 | icht ohne |
| +<br>Bereits<br>Geger            | Pflichtge<br>Betreue                                                        | egenstand v<br>ende Maßnahme                                                                             | ) M M  | athematik                            | ~ | 4,0<br>Einheiten        | Wertigk.          | 1,000<br>Klasse/Grup                 | 01 Pflichtunten                 | icht ohne |
| +<br>Bereits<br>Geger<br>Pflicht | Pflichtge<br>Betreue<br>Förderr<br>Freigeg                                  | egenstand v                                                                                              | ) M Mi | athematik<br>nstand<br>achunterricht | ~ | 4,0<br>Einheiten<br>3,0 | Wertigk.<br>1,000 | 1,000<br>Klasse/Grup<br>ZK_1a&1b / S | 01 Pflichtunten<br>pe<br>SGFöac | icht ohne |
| +<br>Bereits<br>Geger<br>Pflicht | Pflichtge<br>Betreue<br>Förderr<br>Freigeg<br>Pflichtg                      | egenstand v<br>ende Maßnahme<br>enstand<br>egenstand                                                     | M Ma   | athematik<br>nstand<br>achunterricht | > | 4,0<br>Einheiten<br>3,0 | Wertigk.<br>1,000 | 1,000<br>Klasse/Grup<br>ZK_1a&1b / S | 01 Pflichtunten<br>pe<br>SGFöac | icht ohne |
| +<br>Bereits<br>Geger<br>Pflicht | Pflichtge<br>Betreue<br>Förderr<br>Freigeg<br>Pflichtg<br>Unterst           | egenstand v                                                                                              | M Mi   | athematik<br>nstand<br>achunterricht | ~ | 4,0<br>Einheiten<br>3,0 | Wertigk.<br>1,000 | 1,000<br>Klasse/Grup<br>ZK_1a&1b / S | 01 Pflichtunten<br>pe<br>SGFöac | icht ohne |
| +<br>Bereits<br>Geger<br>Pflicht | Pflichtge<br>Betreue<br>Förderr<br>Freigeg<br>Pflichtg<br>Unterst<br>Unverb | agenstand v<br>ande Maßnahme<br>de Maßnahme<br>enstand<br>egenstand<br>ützende Maßnahm<br>indliche Übung | M M    | athematik<br>nstand<br>achunterricht |   | 4,0<br>Einheiten<br>3,0 | Wertigk.<br>1,000 | 1,000<br>Klasse/Grup<br>ZK_1a&1b / S | 01 Pflichtunten                 | icht ohne |